## **Emergency Warning**

Control Panel > Communication > Emergency Communication > Emergency Warning

## Activate / Deactivate Emergency Warning:

Through the Emergency Communication tool, you can set a warning notification to popup whenever users visit your portal or login to their **My Workspace** page. The warning includes a link that redirects users to the <u>Emergency Communication</u> page for further details on the building emergency.

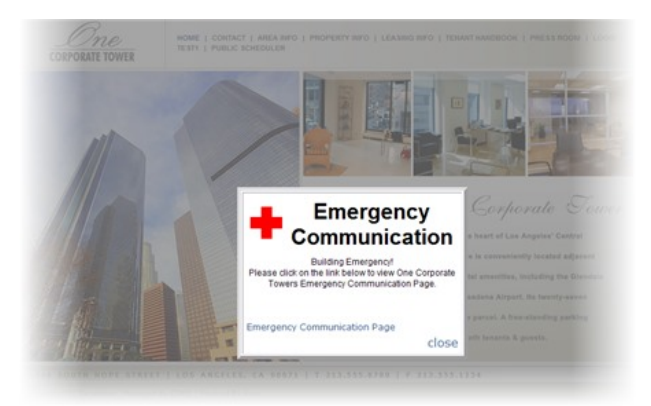

- 1. Go to Control Panel > Communication > Emergency Communication.
- 2. Click on the Emergency Warning tab.
- 3. Enter a Warning Message into the text box.
- 4. Click on the Show Warning checkbox to activate/deactivate the warning notification.

| Emergency Warning | Updates Emergency Contacts Tracking Information General Information Property Tea                                    |
|-------------------|----------------------------------------------------------------------------------------------------|
|                   | This Emergency Warning will appear on the overlay box when the Show Warning box is checked.                         |
|                   | 🐡 🐴 Font Name 🔹 Size • A • 🔏 🖏 🖏 🦓 🆓 🖏 🥙 • 🕶 •                                                                      |
|                   | B Z U E E E E E E E C • S • S S A M                                                                                 |
|                   |                                                                                                    |
|                   | Building Emergency!<br>Please click on the link below to view One Corporate Towers Emergency<br>Communication Page. |
| Warning Message * | Building Emergency!<br>Please click on the link below to view One Corporate Towers Emergency<br>Communication Page. |

## Note:

Since the Warning Message includes a link that redirects users to the Emergency

<u>Communication</u> page, you may also want to add a new <u>Emergency Update</u> further explaining the building emergency.

5. Click Submit.